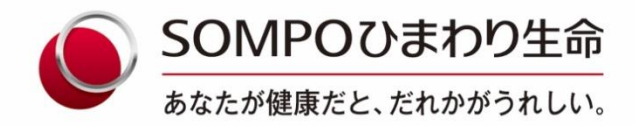

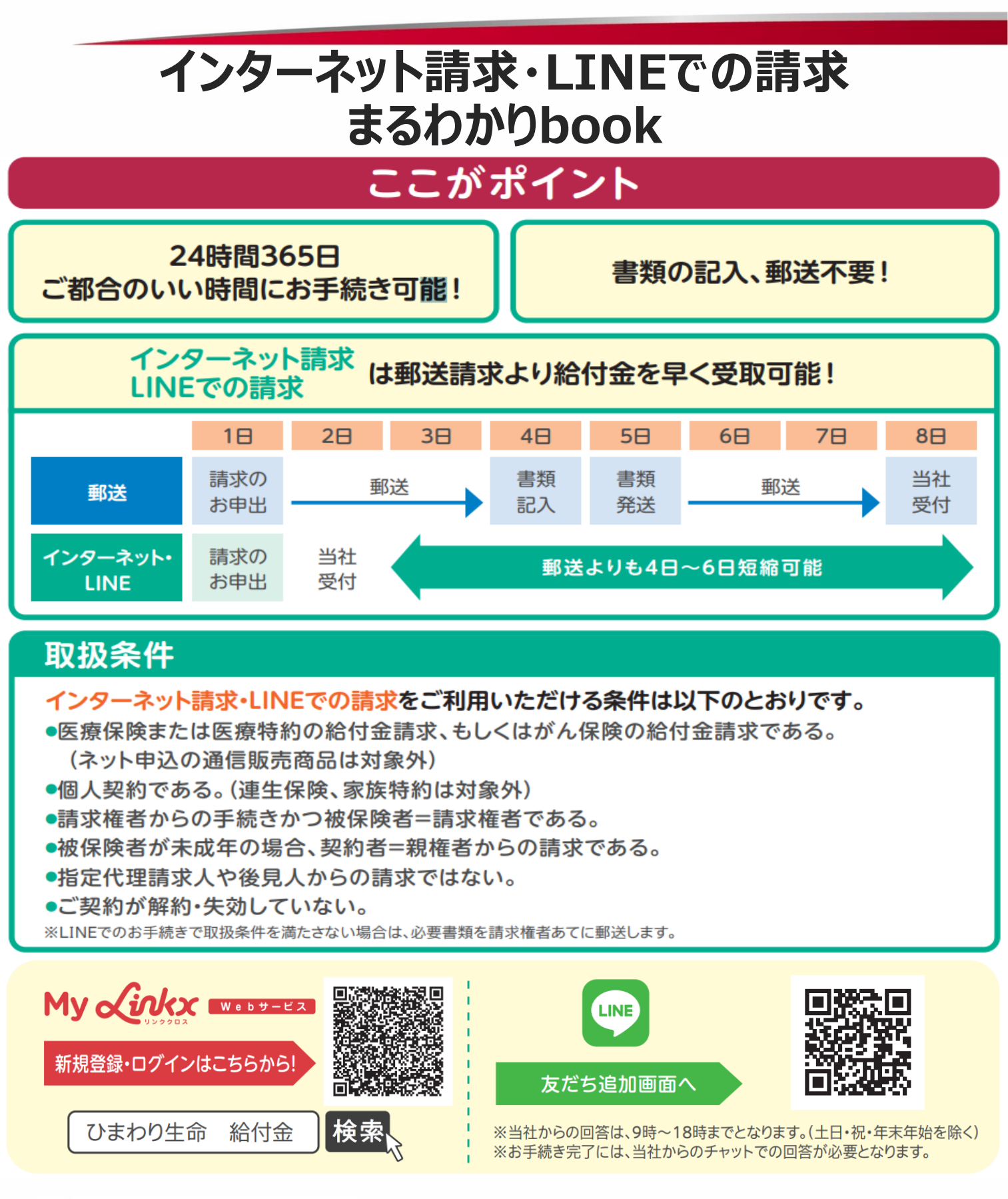

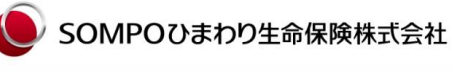

<公式ウェブサイト>https://www.himawari-life.co.jp SOMPOグループの一員です。

# お手続き方法 <インターネット請求>

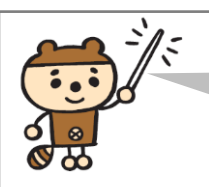

### あらかじめ必要書類の写真データをご準備のうえ お手続きをお願いします。

- 契約の選択
   今回受療された方を選択し、今回
   ご請求する契約を選択します。
- ②必要書類の確認
  - ・診断書がお手元にある場合…④連絡先・口座入力画面へ
  - ・診断書がお手元にない場合…請求内容を選択し、質問事項に沿って必要書類 を確認します。

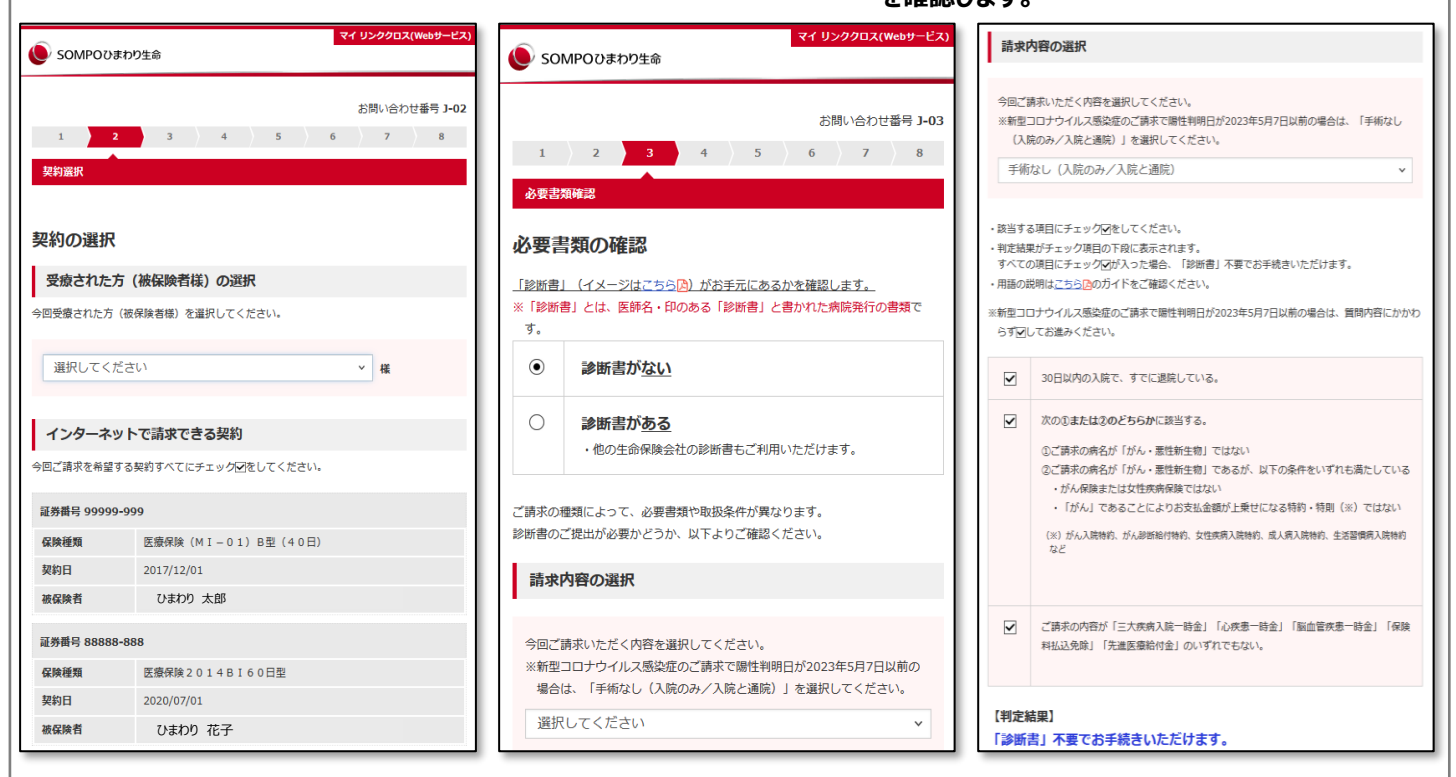

④連絡先・口座入力

す。

連絡先や振込先口座を指定しま

#### ③ご請求内容入力 今回請求する病気やケガの情報 を入力します。

| マイ リンククロス(Webサービス)           SOMPOひまわり生命                             | マイ リンククロス(webサービン)           SOMPOひまわり生命                         |
|----------------------------------------------------------------------|------------------------------------------------------------------|
| お問い合わせ番号 J-04<br>1 ) 2 ) 3 <mark>4</mark> 5 ) 6 ) 7 ) 8<br>請求内容入力    | お問い合わせ番号 J-0<br>1 ) 2 ) 3 ) 4 5 6 ) 7 ) 8<br>達協先・口座入力            |
| 受癒された方(被保険者様)                                                        | 連絡先の指定 現在の連絡先                                                    |
| ひまわり 太郎 様                                                            | 郵便量号                                                             |
| 6時でよい離死した未好(単労働号)<br>99999-999                                       | 899-9999<br>体所                                                   |
| 請求内容の入力                                                              | 鹿児島県向日葵市向日葵町1-1-1                                                |
| 【重要】新型コロナウイルス感染症によるご請求の場合 田                                          | 電話描号                                                             |
| 病気やケガの名前 【必須】                                                        | 123-4567-8900                                                    |
| 白内障<br>(20文字以内)                                                      | メールアドレス<br>samplehimawari@sample.co.jp                           |
| 病気やケガの発生時期<br>2023 、 年 10 、 月 1 、 日<br>明確にわからない場合には、おおよその時期をご指定ください。 | 今回の請求に関する連絡先指定<br><ul> <li>● 現在の連絡先</li> <li>● 現在の連絡先</li> </ul> |
| 初於日                                                                  | ○今回のみ料用する連絡先を入力<br>振込先口座の指定                                      |
| 2023 v 年 10 v 月 2 v 日<br>わかる範囲でご指定ください。                              | 現在の保険料振替口座                                                       |
| 現在の受診状況 【必須】                                                         | 金融機関・支店                                                          |

#### 5書類アップロード 必要書類の写真をアップロードの うえ、送信ボタンを押してお手続き は完了です。

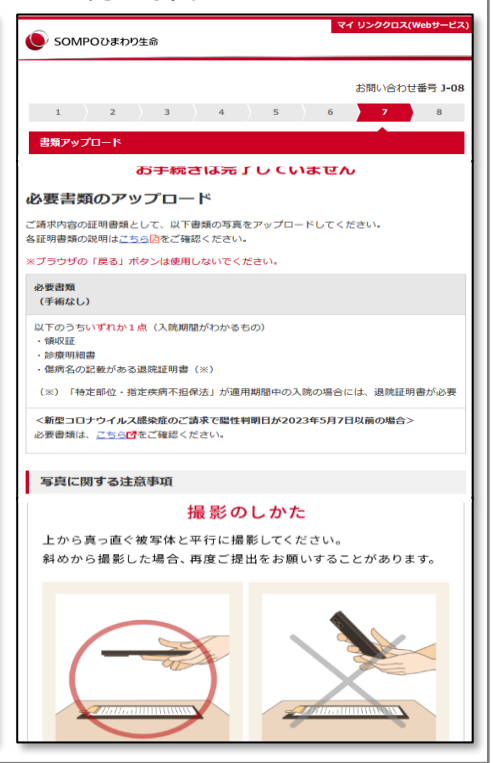

## お手続き方法 <LINEでの請求>

→「フォーム入力」をタップ

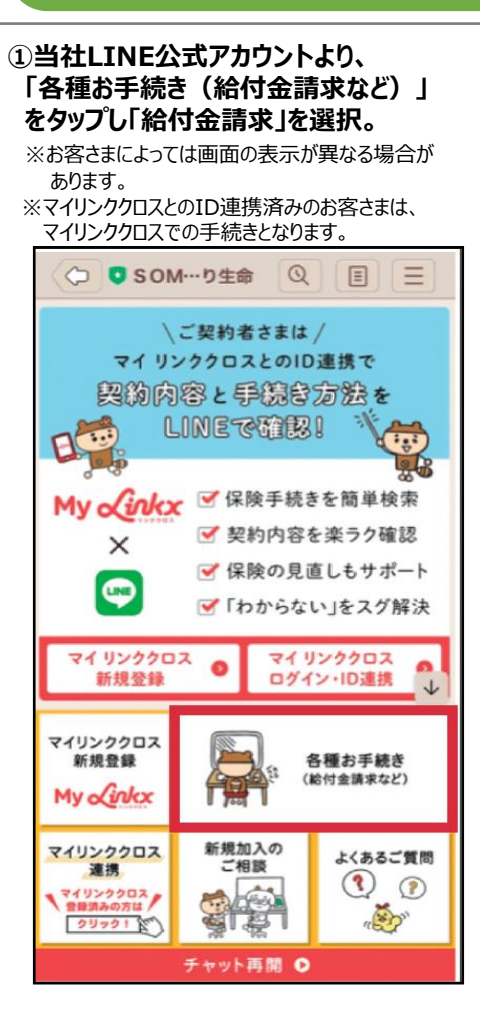

#### ④「フォームへ」をタップ

※③でご入力いただいた内容を確認し、LINEで お手続きが完結できるご請求の場合は、次の フォームをお送りします。 完結できない場合は必要書類を郵送します。

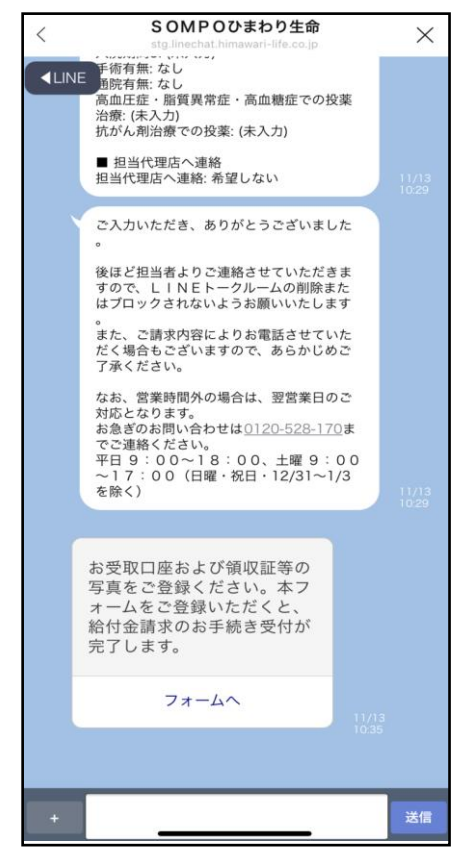

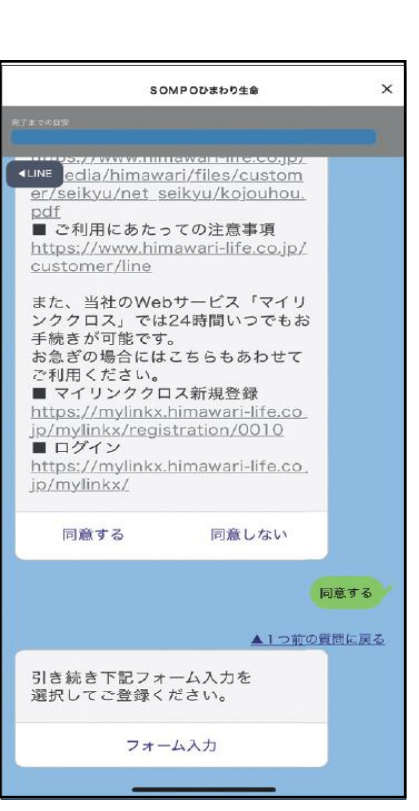

⑤給付金のお受取口座などの入力・ 写真アップロード

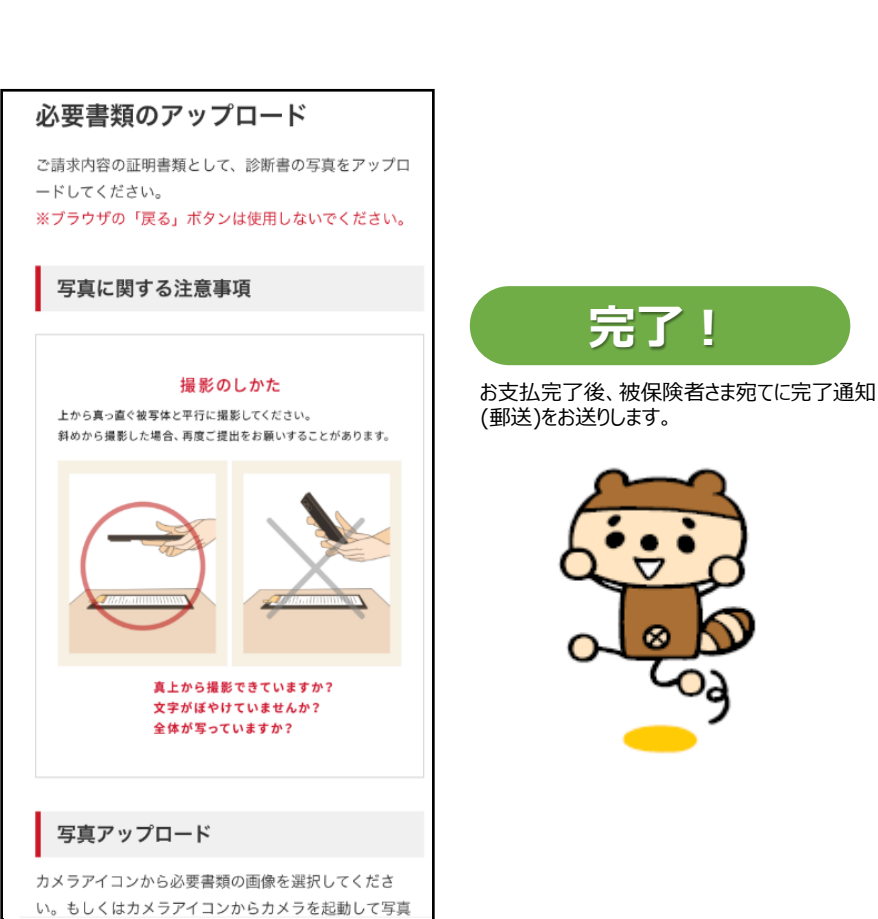

2各種同意事項を確認後、「同意する」 ③ご請求内容を入力 契約情報や今回ご請求いただく病気やケガの情報 を入力します。 ※お手続き完了には、当社からの連絡フォームでの 回答が必要となります。 LINEによる給付金請求連絡フォーム < X 🕒 SOMPOひまわり生命 LINEによる給付金請求連絡フォーム LINEによる給付金請求は、以下の取扱条件を満たす場合LINEでお THE STATE TO A STATE A STATE 私は未行と利たじてない場合は、かぬりを自然を知らしなす。 入力方法の評細は、<u>入力ガイドをご確認ください。</u> ※プラウザの「戻る」「進む」ボタンを使用しますと、正しく動作 しない場合がございますのでご注意ください。 取扱条件 + ※ご注意ください※ ③の入力のみで、お手続きは完了 しません。 営業時間に担当者が内容確認し LINE完結可能な場合は、④の画 面が送信されます。 ④のご連絡までトークルームの削除 などをせず、当社からのご連絡をお 待ちください。 ※書類でのお手続きが必要な場 合は、書類発送を承るご連絡とな ります。